# Stucio

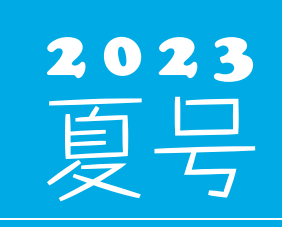

(年4回発行・通算119号)

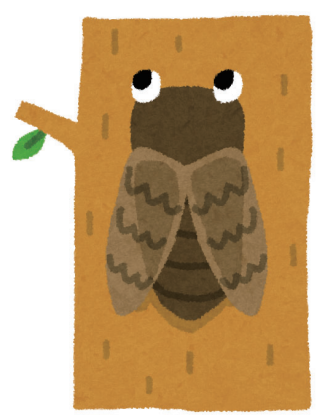

#### 発行 🔶 住友セメントシステム開発株式会社

ホームページ URL http://www.sumitem.co.jp ユーザー HP アドレス URL https://www.sumitem.co.jp/service/supernet/user/

#### 主な記事

- ・無停電電源装置 (UPS) の紹介、コンセントの種類、バッテリー交換、バックアップについて
- ·PSS 連動機能紹介 動荷重検査表・容積検査2のご紹介
- ・お盆期間中の営業日案内

## 無停電電源装置(UPS)の紹介 コンセントの種類・バッテリー交換・バックアップについて

サーバー機や、出荷管理システムが入っているパソコン、品質管理システムのメインのパソコ ンの電源が画像のような機械に接続されている場合があります。本機械は無停電電源装置 (UPS)で、停電になった場合でも接続されている機器に一定時間電力を供給します。 停電の間に電力が供給される時間は長くても30分ほどになるため、その間にパソコンやサー バーのシャットダウンを通常通り行い、急な停電による HDD の故障を防ぐことを目的としてい ます。またサージを防ぐ機能を持っている機種もあります。

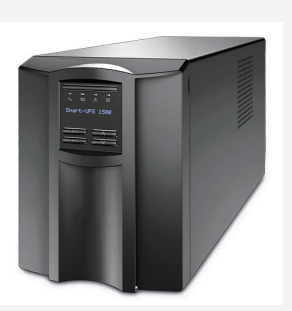

#### ◆コンセントの種類について

無停電電源装置 (UPS) にはバックアップ用コンセントとサージ保護のみコンセントの2種類があります。 バックアップ用コンセントは商用電源から電力供給されている間に、電圧に大きな変動があった場合、電圧補正を行い ながら電力供給されます。停電時にはバッテリーバックアップで最大出力容量範囲内の電力供給を一定時間行う機能を 持っていますので、サーバーやパソコン、モニターの電源についてはバックアップ用コンセントに接続してご利用ください。 サージ保護のみコンセントは、サージの悪影響を最小限に抑えるサージ保護機能が付いているコンセントになります。 ただし、停電と同時に電力の供給が止まりますのでご注意下さい。

#### ◆バッテリー交換について

無停電電源装置(UPS)に搭載されているバッテリーには寿命があり、バッテリー交換の目安については2年半~3年ほど になっています。これから暑くなり落雷が多く、停電も増えてくる季節になる為、ご購入後3年以上経過している場合 はバッテリー交換もしくは無停電電源装置(UPS)の新規購入をお願いします。

またサーバーの保守契約を結んでいるお客様で、購入後2年半から3年が経っているお客様の場合は NEC フィールディング よりバッテリー交換のご案内があります。それ以外のお客様の場合は弊社営業にご相談下さい。

#### ◆バックアップについて

弊社システムのバックアップについては、メインとなっているパソコンからサブのパソコンへバックアップデータを出力する 以外にも USB メモリや外付けハードディスクへの出力も可能となっています。

USB メモリや外付けハードディスクにバックアップデータを出力しておくことで、落雷などの自然災害によりパソコンが

故障した場合でもバックアップデータ取得時の状態にデータ を復旧する事が可能です。

週に1回など定期的に USB メモリや外付けハードディスクへ バックアップデータを出力し、出力後はパソコンから USB メモリやハードディスクを取り外して保管することをお勧め いたします。

またバックアップ設定の履歴ボタンからバックアップデータ が取得出来ているかの確認も行えます。

| ● 雇歴 じり                                                        | L 📂 🚺 🕜                                                                                                    |                            |                                  |
|----------------------------------------------------------------|----------------------------------------------------------------------------------------------------|----------------------------|----------------------------------|
|                                                                |                                                                                                    |                            |                                  |
| destructions in the                                            | 1.8.47                                                                                                    |                            |                                  |
| 1.99 197 771090                                                | 川會平成                                                                                                    |                            | ^                                |
| フォルダ名                                                          | 最終バックアップ日時                                                                                                    | 結果                         | ОК                               |
| <b>E</b> 11 4                                                  | バックアップされていません                                                                                                    |                            |                                  |
| Folder1                                                        |                                                                                                    |                            |                                  |
| Folder1<br>Folder2                                             | 2022年 6月20日 17時00分                                                                                                    | 成功                         | キャンセル                            |
| Folder1<br>Folder2<br>Folder3                                  | 2022年 6月20日 17時00分<br>2022年 6月21日 17時00分                                                                                               | 成功<br>成功                   | キャンセル                            |
| Folder1<br>Folder2<br>Folder3<br>Folder4                       | 2022年 6月20日 17時00分<br>2022年 6月21日 17時00分<br>2022年 6月15日 17時00分                                                                         | 成功<br>成功<br>成功             | キャンセル                            |
| Folder1<br>Folder2<br>Folder3<br>Folder4<br>Folder5            | 2022年 6月20日 17時00分<br>2022年 6月21日 17時00分<br>2022年 6月15日 17時00分<br>2022年 6月15日 17時00分<br>2022年 6月16日 17時00分                             | 成功<br>成功<br>成功<br>成功       | <b>キャンセル</b><br>詳細表示( <u>S</u> ) |
| Folder1<br>Folder2<br>Folder3<br>Folder4<br>Folder5<br>Folder6 | 2022年 6月20日 178時00分<br>2022年 6月21日 178時00分<br>2022年 6月15日 178時00分<br>2022年 6月16日 178時00分<br>2022年 6月16日 178時00分<br>2022年 6月17日 178時00分 | 成功<br>成功<br>成功<br>成功<br>成功 | <b>キャンセル</b><br>詳細表示( <u>S</u> ) |

バックアップデータが取得できていない、USB メモリや外付けハードディスクへの出力方法が分からないという場合はフリーダイヤルにまでご連絡下さい。

# PSS 連動機能紹介 動荷重検査表・容積検査 2

XLQ では PSS から取り込んだ計量記録から動荷重検査表・容積検査表を作成することが出来ます。 通常の動荷重検査表・容積検査と違いバッチごとの入力を必要としないので入力作業の省力化に繋がります。

| 200 年20 年20<br>SuperNet XL-Q<br>配合計画書<br>日次データスカ<br>工程管理<br>次の首は<br>強度試験成模書<br>骨材試験<br>配合設計<br>統計処理<br>特別帳票<br>NEXCO仕核<br>NEXCO仕核<br>NEXCO仕核<br>NEXCO仕核<br>RESOTI                                                                                                    | キャング     キャング                                                         | 工程管理                                                                                                    | 77(46) 第30 870 77(48)     (2) (2) (2) (2) (2) (2) (2) (2) (2)                                                                                                    | ****<br>****<br>****<br>****<br>****<br>*****<br>******                                                                                                    | 動荷重                                                                                                    | <ul> <li>         ・         ・         ・</li></ul>     | ль                                            |
|----------------------------------------------------------------------------------------------------|----------------------------------------------------------------------------------------------------|----------------------------------------------------------------------------------------------------|----------------------------------------------------------------------------------------------------|----------------------------------------------------------------------------------------------------|----------------------------------------------------------------------------------------------------|-------------------------------------------------------|-----------------------------------------------|
| 1998日-1993年5<br>変現日 2020年5月2日 パッチャット<br>第時度データ<br>755年96日1月3日 配合い<br>第第日 2020年5月2日<br>第155年60日<br>1015年60日<br>1155年60日<br>1155<br>6155<br>7155<br>7155<br>7155<br>7155<br>7155<br>7155 |                                                                                                    | 2010         2010         10.10         10.10         10.10         10.10         10.10         10.10         10.10         10.10         10.10         10.10         10.10         10.10         10.10         10.10         10.10         10.10         10.10         10.10         10.10         10.10         10.10         10.10         10.10         10.10         10.10         10.10         10.10         10.10         10.10         10.10         10.10         10.10         10.10         10.10         10.10         10.10         10.10         10.10         10.10         10.10         10.10         10.10         10.10         10.10         10.10         10.10         10.10         10.10         10.10         10.10         10.10         10.10         10.10         10.10         10.10         10.10         10.10         10.10         10.10         10.10         10.10         10.10         10.10         10.10         10.10         10.10         10.10         10.10         10.10         10.10         10.10         10.10         10.10         10.10         10.10         10.10         10.10         10.10         10.10         10.10         10.10         10.10         10.10         10.10         10.10         10.10 <th1< th=""><th></th><th>W         51         52           134.0         669         134.0         669           134.0         669         134.0         669           134.0         669         134.0         669           134.0         669         134.0         669           134.0         669         134.0         669           134.0         669         134.0         669           134.0         669         134.0         669           134.0         669         134.0         669           134.0         659         134.0         659           135.0         659         135.0         659           135.0         659         135.0         659           135.0         659         135.0         659           136.0         659         135.0         659           136.0         659         135.0         659           136.0         659         135.0         659           136.0         659         135.0         659           136.0         659         135.0         659           136.0         659         135.0         659           136.0</th><th>・      ・      ・      ・      ・      ・      ・      ・      ・      ・      ・      ・      ・      ・      ・      ・      ・      ・      ・      ・      ・      ・      ・      ・      ・      ・      ・      ・      ・      ・      ・      ・      ・      ・      ・      ・      ・      ・      ・      ・      ・      ・      ・      ・      ・      ・      ・      ・      ・      ・      ・      ・      ・      ・      ・      ・      ・      ・      ・      ・      ・      ・      ・      ・      ・      ・      ・      ・      ・      ・      ・      ・      ・      ・      ・      ・      ・      ・      ・      ・      ・      ・      ・      ・      ・      ・      ・      ・      ・      ・      ・      ・      ・      ・      ・      ・      ・      ・      ・      ・      ・      ・      ・      ・      ・      ・      ・      ・      ・      ・      ・      ・      ・      ・      ・      ・      ・      ・      ・      ・      ・      ・      ・      ・      ・      ・      ・      ・      ・      ・      ・      ・      ・      ・      ・      ・      ・      ・      ・      ・      ・      ・      ・      ・      ・      ・      ・      ・      ・      ・      ・      ・      ・      ・      ・      ・      ・      ・      ・      ・      ・      ・      ・      ・      ・      ・      ・      ・      ・      ・      ・      ・      ・      ・      ・      ・      ・      ・      ・      ・      ・      ・      ・      ・      ・      ・      ・      ・      ・      ・      ・      ・      ・      ・      ・      ・      ・      ・      ・      ・      ・      ・      ・      ・      ・      ・      ・      ・      ・      ・      ・      ・      ・      ・      ・      ・      ・      ・      ・     ・      ・      ・      ・      ・      ・      ・      ・      ・      ・      ・      ・      ・      ・      ・      ・      ・      ・      ・      ・      ・      ・      ・      ・      ・      ・      ・      ・      ・      ・      ・      ・      ・      ・      ・      ・      ・      ・      ・      ・      ・      ・      ・      ・      ・      ・      ・      ・      ・      ・      ・      ・      ・      ・      ・      ・      ・      ・      ・      ・      ・      ・      ・      ・      ・      ・     ・      ・      ・     ・      ・      ・      ・</th><th>60 64 All Al2<br/>2.60<br/>2.60<br/>3.60<br/>2.90<br/>2.90</th><th>AE3</th></th1<> |                                                                                                    | W         51         52           134.0         669         134.0         669           134.0         669         134.0         669           134.0         669         134.0         669           134.0         669         134.0         669           134.0         669         134.0         669           134.0         669         134.0         669           134.0         669         134.0         669           134.0         669         134.0         669           134.0         659         134.0         659           135.0         659         135.0         659           135.0         659         135.0         659           135.0         659         135.0         659           136.0         659         135.0         659           136.0         659         135.0         659           136.0         659         135.0         659           136.0         659         135.0         659           136.0         659         135.0         659           136.0         659         135.0         659           136.0 | ・      ・      ・      ・      ・      ・      ・      ・      ・      ・      ・      ・      ・      ・      ・      ・      ・      ・      ・      ・      ・      ・      ・      ・      ・      ・      ・      ・      ・      ・      ・      ・      ・      ・      ・      ・      ・      ・      ・      ・      ・      ・      ・      ・      ・      ・      ・      ・      ・      ・      ・      ・      ・      ・      ・      ・      ・      ・      ・      ・      ・      ・      ・      ・      ・      ・      ・      ・      ・      ・      ・      ・      ・      ・      ・      ・      ・      ・      ・      ・      ・      ・      ・      ・      ・      ・      ・      ・      ・      ・      ・      ・      ・      ・      ・      ・      ・      ・      ・      ・      ・      ・      ・      ・      ・      ・      ・      ・      ・      ・      ・      ・      ・      ・      ・      ・      ・      ・      ・      ・      ・      ・      ・      ・      ・      ・      ・      ・      ・      ・      ・      ・      ・      ・      ・      ・      ・      ・      ・      ・      ・      ・      ・      ・      ・      ・      ・      ・      ・      ・      ・      ・      ・      ・      ・      ・      ・      ・      ・      ・      ・      ・      ・      ・      ・      ・      ・      ・      ・      ・      ・      ・      ・      ・      ・      ・      ・      ・      ・      ・      ・      ・      ・      ・      ・      ・      ・      ・      ・      ・      ・      ・      ・      ・      ・      ・      ・      ・      ・      ・      ・      ・      ・      ・      ・      ・      ・      ・      ・      ・      ・      ・      ・      ・      ・      ・      ・      ・      ・     ・      ・      ・      ・      ・      ・      ・      ・      ・      ・      ・      ・      ・      ・      ・      ・      ・      ・      ・      ・      ・      ・      ・      ・      ・      ・      ・      ・      ・      ・      ・      ・      ・      ・      ・      ・      ・      ・      ・      ・      ・      ・      ・      ・      ・      ・      ・      ・      ・      ・      ・      ・      ・      ・      ・      ・      ・      ・      ・      ・      ・      ・      ・      ・      ・      ・     ・      ・      ・     ・      ・      ・      ・ | 60 64 All Al2<br>2.60<br>2.60<br>3.60<br>2.90<br>2.90 | AE3                                           |
| PSS から取り<br>取り込むバッラ<br>することが出来<br>OK ボタンを挑                                                                                                    | <ul> <li>A water of the second second</li></ul> | 日本         日本         1         1         1         1         1         1         1         1         1         1         1         1         1         1         1         1         1         1         1         1         1 <th1< th="">         1         1         <th1< th=""></th1<></th1<>                                                                                                    | 2,7.5 €(n)<br>1,23 334<br>1,23 334<br>2,00 70<br>1,00 250<br>1,00 250<br>1,00 | 1135<br>1155<br>1155<br>1155<br>1155<br>1155<br>1155<br>1155                                                                                                    | を行うだけで XL<br>量記録で動荷重検<br>定値と計量値を<br>範囲も出力するこ                                                                                                    | _Q の標準配合と<br>査表が作成できま<br>比べた際の差だに<br>ことが可能です。         | 上<br>12 12 12 12 12 12 12 12 12 12 12 12 12 1 |

#### また動荷重検査表に取り込んだデータを使用して容積検査表も作成することが可能です。 今回は「~動荷重(累積)による方法~」でご紹介致します。

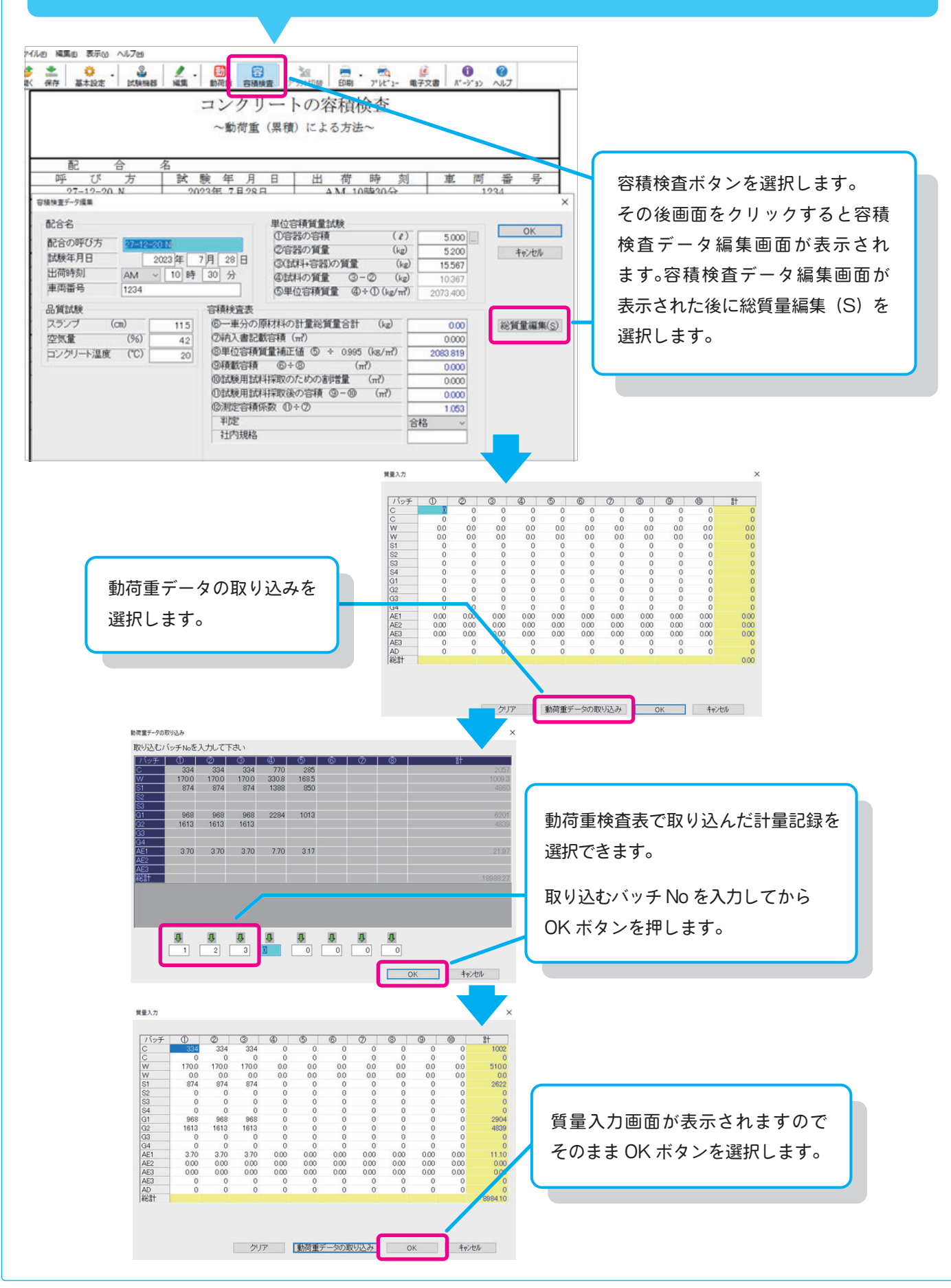

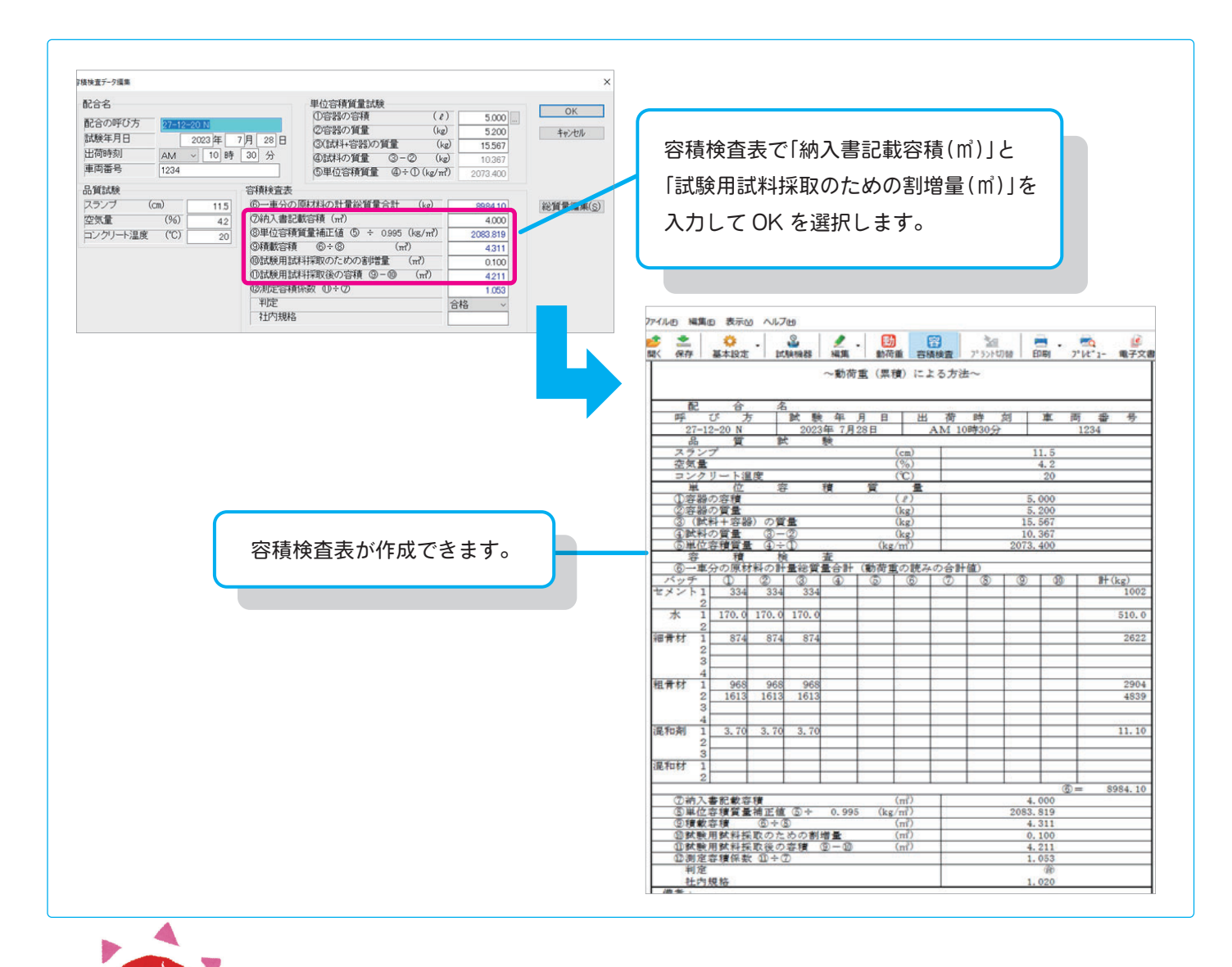

### お盆期間中の営業日案内

お盆期間中の8/10(木)につきましてはフリーダイヤルのみの営業となり、 8/10(木)から8/16(水)まで、営業業務・経理業務はお休みとなります。 何卒ご理解賜りますようお願い申し上げます。

| 8月              |           |           |           |           |           |           |
|-----------------|-----------|-----------|-----------|-----------|-----------|-----------|
| 10日(木)          | 11日(金)    | 12日(土)    | 13日(日)    | 14日(月)    | 15日(火)    | 16日(水)    |
| フリーダイヤル<br>のみ営業 | 山の日<br>祝日 | 会社<br>休業日 | 会社<br>休業日 | 会社<br>休業日 | 会社<br>休業日 | 会社<br>休業日 |

| ◆ 住友セメン | システム開発株式会社 |
|---------|------------|
|---------|------------|

| 本 社       | ●〒105-0012 東京都港区芝大門 1-1-30 芝NBFタワー 3F           | TEL(03)6403-7864 | FAX(03)6403-7873  |
|-----------|-------------------------------------------------|------------------|-------------------|
| 大阪支店      | ●〒541-0052 大阪市中央区安土町 3-2-14 イワタニ第二ビル 4F         | TEL(06)6271-7110 | FAX(06)6271-7122  |
| 札 幌 営 業 所 | ●〒060-0003 札幌市中央区北 3 条西 2-10-2 札幌 HS ビル 10F     | TEL(011)232-1748 | FAX(011)221-1017  |
| 福岡営業所     | ●〒812-0011 福岡市博多区博多駅前 1-2-5 紙与博多ビル 8F           | TEL(092)476-3377 | FAX(092)476-3378  |
| 名古屋営業所    | ●〒450-0003 名古屋市中村区名駅南 2-14-19 住友生命名古屋ビル 3F      | TEL(052)566-2500 | FAX(052)566-3285  |
| 東北営業所     | ●〒980-6003 宮城県仙台市青葉区中央 4-6-1 SS30(住友生命仙台中央ビル)3F | TEL(022)263-1460 | FAX(050)3737-0922 |